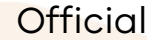

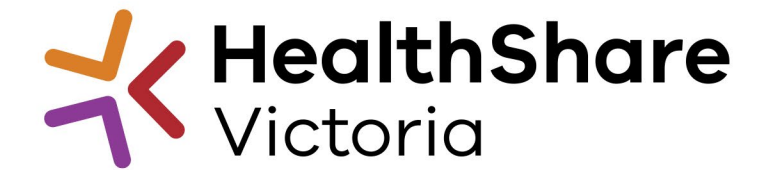

# Industry Briefing

### **Consumables and Related Services for Reprocessing of Reusable Medical Devices (CRS-RRMD)**

previously known as 'HPVC2020-010 Sterilisation Consumables and Related Services'

### HPVITS2024-010

#### Tuesday, 17 December 2024, 10AM to 11AM Naitik Shah | Category Manager Michael Pogia Senior Category Manager

### Acknowledgement of Country

"I would like to start by acknowledging the Traditional Owners of the land on which we are meeting today. I pay my respect to their Elders past, present and emerging"

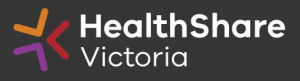

# Meeting Notes

### Thank You ALL for your time today and upcoming participation,

- Briefing Session and No Q&A due to limited time and detailed agenda
- Please direct any questions/feedback after briefing via: helpdesk@healthsharevic.org.au or 03 9947 3900
- Briefing slide deck will be available on HSV website after this session
- <u>https://healthsharevic.org.au/contracts-and-</u> <u>tenders/tenders/details/524</u> - HPVITS2024-010: Consumables and Related Service for Reprocessing of Reusable Medical Devices (CRS-RRMD)

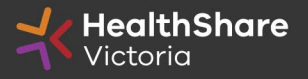

### Agenda

- 1. HSV Project Team
- 2. HSV Overview
- 3. Supplier Code of Conduct / Fair Jobs Code (FJC) / Local Jobs First (LJF)
- 4. Master Services Agreement (MSA)
- 5. Invitation to Supply
  - ITS Objectives
  - Proposed Timeline
  - Scope (Statement of Requirement)
  - Tender Response Worksheet (TRW)
  - Supply Chain Procurement Analyst
  - Reference and sample requirement
  - Distributors
  - National Product Catalogue (NPC) Fast Track
  - Supply Chain Data Attributes
  - Data Integrity Product Description
- 6. HSV Procurement Portal

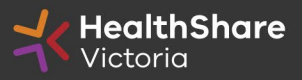

# HSV Project Team

| Name                             | Role                                   | Function                          | Description                                                               |
|----------------------------------|----------------------------------------|-----------------------------------|---------------------------------------------------------------------------|
| Naitik Shah                      | Category Manager                       | Primary point of contact          |                                                                           |
| Michael Pogia                    | Senior Category Manager                | Secondary point of contact        | Authorised person for this ITS and<br>ongoing contract management         |
|                                  |                                        | 1st Point of Escalation           |                                                                           |
|                                  |                                        |                                   |                                                                           |
| Hassan Pirov                     | Head of Sourcing – Clinical            | 2nd Point of Escalation           | Strategic support, and dispute<br>management                              |
|                                  |                                        |                                   |                                                                           |
| Nicole Whiting                   | Clinical Product Advisor               | Subject matter expert             | Assist in manage supplier and product                                     |
| Diana Skratulja                  | Clinical Product Manager               | Subject matter expert             | compliance to the SoR, regulatory and<br>general requirements of this ITS |
|                                  |                                        |                                   |                                                                           |
| Luke Dal Santo                   | Procurement Development Analyst        |                                   |                                                                           |
| Trang Tran                       | Supply Chain Clinical Data Specialist  |                                   | Assist with Technical and Systems support                                 |
| Stanley So                       | Master Data Manager                    |                                   |                                                                           |
|                                  |                                        |                                   |                                                                           |
| Product Reference Group<br>(PRG) | Representatives - VIC Public Hospitals | Subject matter expert – Extension | Assist with extended subject matter expertise and strategy team           |

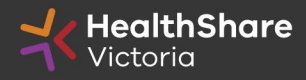

### HealthShare Victoria

### Our purpose

- HSV is an <u>independent public sector</u> and <u>commercially</u> oriented <u>supply chain</u>, <u>procurement</u> and corporate services organisation.
- HSV partners with <u>public health services</u> and <u>suppliers</u> to deliver significant public health system benefits including <u>consistent</u> <u>access to goods</u>, improved quality of care and substantial <u>savings</u>, helping to deliver <u>better healthcare</u> for all.

### **Our core functions**

- Manage a <u>state-wide supply chain</u> for medical consumables
- Coordinate <u>state-wide strategic procurement</u>
- Deliver more efficient corporate services

### Our vision

• We help to deliver safe, affordable and sustainable healthcare.

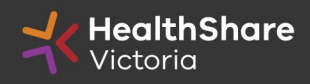

# **HSV** Organisation

- <u>Independent statutory authority</u> funded by the Department of Health
- Established on 1 January 2021, HSV brings the <u>former Health Purchasing Victoria</u>'s existing functions and major supply chain assets under single management
- Receives <u>legislative support to establish whole</u>
   <u>of health contracts</u>
- Processes based on the <u>Victorian Government</u> <u>Procurement Board's (VGPB)</u> Strategic Sourcing Principles

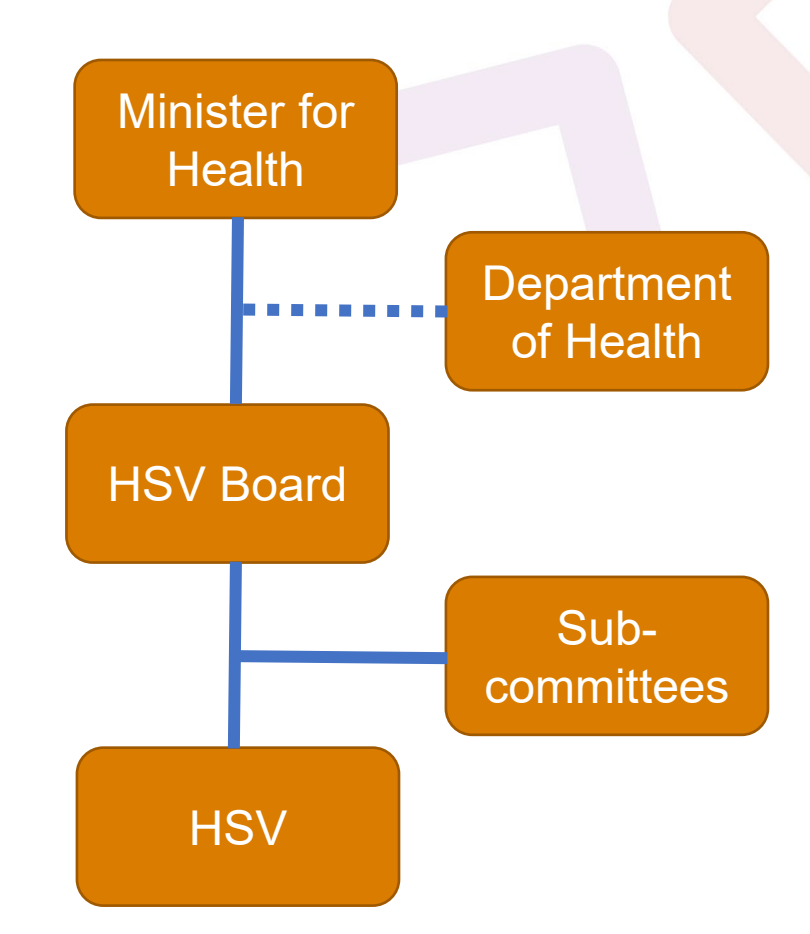

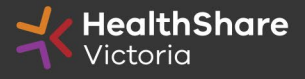

# **HSV Objectives**

- Facilitate <u>access</u> by public hospitals and health services <u>to goods</u>, <u>services and equipment</u> on <u>best-value terms</u>
- Combine the <u>collective purchasing power</u> of more than 80 legal entities to establish whole-of-health contracts
- Foster <u>supply chain and process improvement</u>, through developing relationships with suppliers and health services
- Ensure <u>probity</u> is maintained in purchasing, sourcing and contracting activities

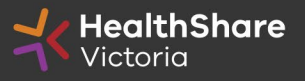

# Supplier Code of Conduct

The Victorian State Government is committed to <u>ethical, sustainable and socially responsible</u> <u>procurement.</u>

In ensuring that our suppliers maintain the same values as the Government, the State has established a <u>Supplier Code of Conduct</u>.

The <u>Code outlines minimum ethical standards</u> in behaviour that suppliers will aspire to meet when conducting business with, or on behalf of, the State:

- integrity, ethics and conduct
- conflict of interest, gifts, benefits and hospitality
- corporate governance
- labour and human rights
- health and safety
- environmental management

It is a *mandatory requirement* that you *understand and acknowledge* commitment to the code, and ensure it is understood by related parties, *contractors and sub-contractors* if awarded.

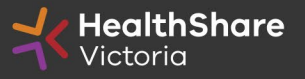

### Victorian health suppliers' minimum standards

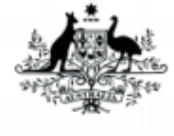

Australian Government
Department of Health
Therapeutic Goods Administration

Therapeutic Goods

 TGA approved

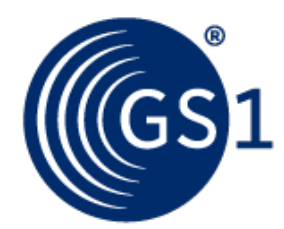

• **GS1 data standards** (NPC contract compliance obligation)

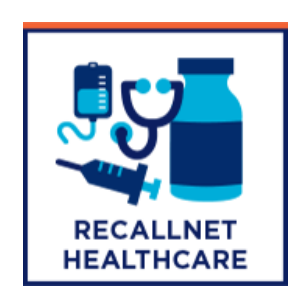

• **Recall Health** (contract compliance obligation)

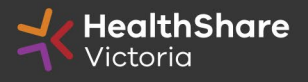

### Modern slavery mandatory minimum standards

| Standard                         | ¥==                                            |                                                                           |                                                             | þ                                                   |                                                                |
|----------------------------------|------------------------------------------------|---------------------------------------------------------------------------|-------------------------------------------------------------|-----------------------------------------------------|----------------------------------------------------------------|
|                                  | Policy                                         | Due Diligence                                                             | Remedy                                                      | Training                                            | Effectiveness                                                  |
| Descriptor                       | An anti-modern<br>slavery policy<br>commitment | Processes to<br>identify, assess<br>and address<br>modern slavery<br>risk | Processes to<br>remedy adverse<br>modern slavery<br>impacts | Training for own<br>employees and<br>supply chain   | Processes to<br>track the<br>effectiveness of<br>actions taken |
| What<br>compliance<br>looks like | Implemented<br>Modern Slavery<br>Policy        | Risks identified<br>in supply chain<br>and operations                     | Grievance<br>mechanism in<br>place                          | Implemented<br>training and<br>awareness<br>program | Measures<br>tracking<br>effectiveness of<br>actions            |

**Progressive Realisation** 

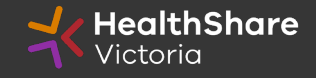

### Compliance with Mandatory Minimum Standards (MMS)

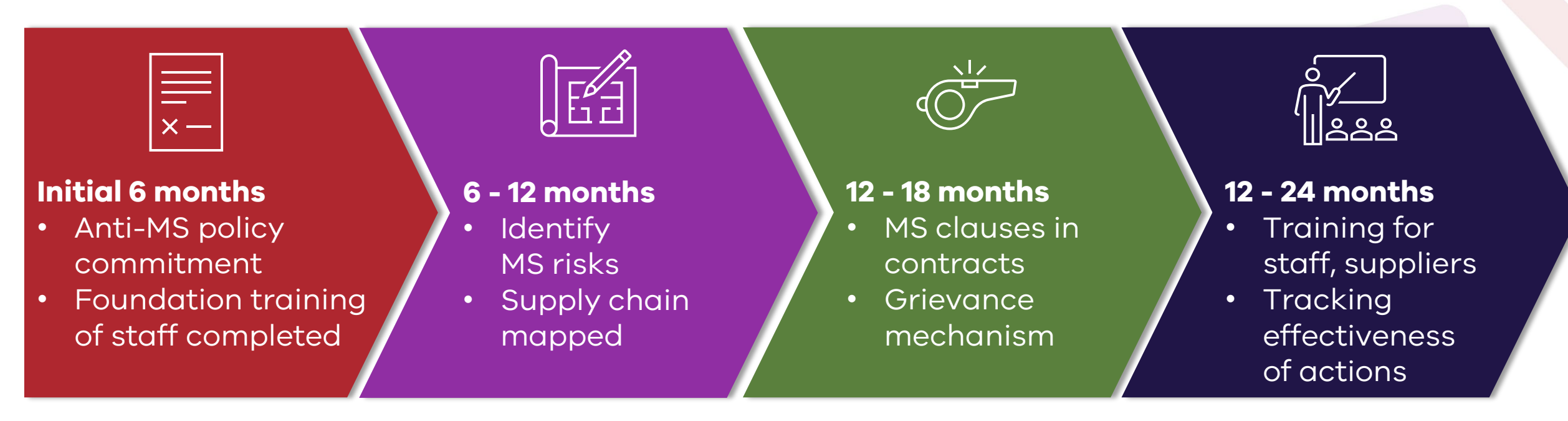

HSV's modern slavery program requires suppliers to commit to and demonstrate progressive realisation of the above standards.

A link to HSV's Mandatory Minimum Standards can be found here

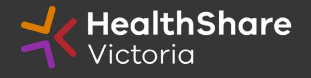

### Fair Jobs Code

The Fair Jobs Code (FJC) aims to improve employment outcomes for persons employed by suppliers and service providers to the Victorian Government. The FJC is implemented by Victorian Government departments, agencies and public bodies to help support and promote fair labour standards and to ensure compliance with employment law.

The FJC applies to the *purchase of goods and/or services, regardless of the method of procurement*.

The FJC applies to threshold procurement contracts (contracts with a value of \$3 million or more exclusive of GST) and high value procurement contracts (contracts with a value of \$20million or more exclusive of GST).

For further information, Respondents should refer to the FJC and FJC Guidelines which can be found at <u>www.buyingfor.vic.gov.au/fair-jobs-code-guidelines-suppliers-and-businesses</u>

#### Successful respondents must complete:

Fair Jobs Code Pre-Assessment Certificate

Fair Jobs Code Plan

Agreement and continuing FJC obligations

Please see Part 3 : Respondent's Offer section 11. Fair Jobs Code in the Part 1-7 ITS documents.

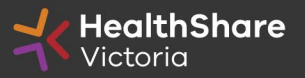

### Local Jobs First

Through Local Jobs First (LJF) policy, the Victorian Government is committed to improving opportunities for local suppliers to create more new jobs and grow the economy.

The policy is to ensure that small and medium size enterprises (SMEs) are given a full and fair opportunity to compete for government contracts, such as hospitals, schools and road projects, while still achieving value for money.

#### What you need to know

- The Industry Capability Network (ICN) can assist you in documenting your Local Industry Development
   Plan (LIDP)
- Access the VIPP Management Centre (VMC) via this <u>https://icn.org.au/who-are-we/our-team/#vic</u>
- Give yourself time to develop your LIDP for submission
- LIDPs will be evaluated as part of our assessment of Value for Money
- LIDP outcomes will need to be reported to HSV

Note: Respondents don't require an LIDP before or at the time of participation in the ITS, but they will if awarded and requested in coordination with VMC - ICN

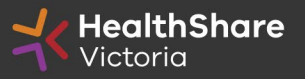

# Master Supply Agreement

#### **Current state**

# Agreement

Individual suppliers sign a document containing operational, legal and other standard terms and conditions, service deliverables, pricing and schedules.

> 500+ Suppliers 900+ Contracts

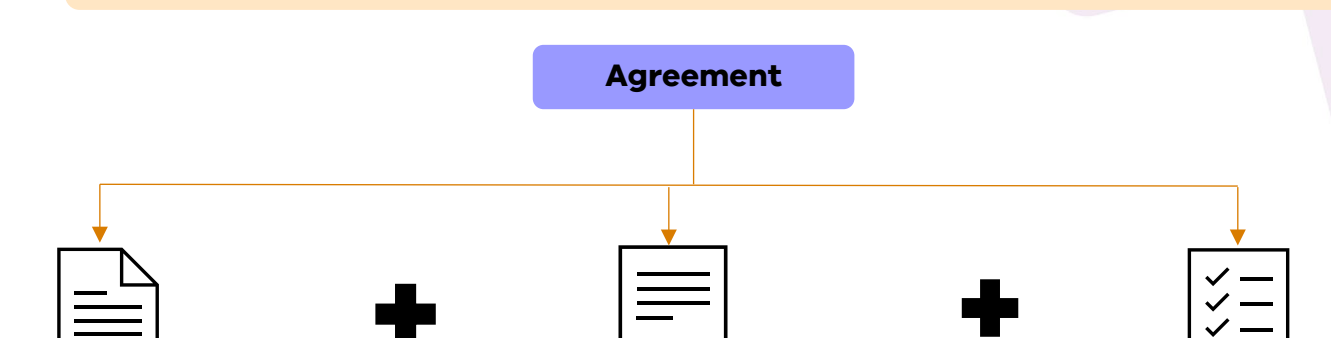

 $\times -$ 

Module

Future for all <u>NEW</u> market approaches

- Master Supply Agreement (MSA) with legal and standard (nonoperational) terms will be available **online**.
- Standard terms that everyone is to agree

**MSA** 

- Module containing operational terms – departures are not welcome but there may be an operational term specific to the category that needs to be redressed.
- Once fully signed, every Module will incorporate the current MSA terms by reference.
- Modules will contain all Schedules that are applicable to the category.

Schedule

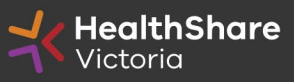

# Invitation to Supply (ITS)

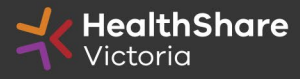

# **ITS Objectives**

- Transparent and efficient Invitation-To-Supply (ITS) process,
- Achieve best Value for Money (VFM) outcome,
- Expand the scope and value under contract,
- Create efficiency in tendering and category management through use of the National Product Catalogue,
- Develop supplier relationship management,

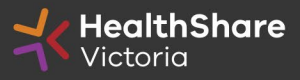

### **Tentative Timeline**

| Key Activities                 | Date                  |
|--------------------------------|-----------------------|
| Industry Briefing Session      | Tue, 17 December 2024 |
| ITS Release Date               | Mon, 6 January 2025   |
| Last date for ITS questions    | Wed, 29 January 2025  |
| ITS Closing Date and Time      | Fri, 31 January 2025  |
| Evaluation                     | Feb - Mar 2025        |
| Respondents advised of outcome | Apr 2025              |
| Agreement Commencement Date    | Jun 2025              |

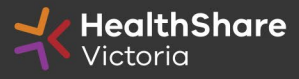

### Scope – Statement of Requirements (SOR)

#### **Sterilisation Consumables and Related Services – 010**

is now

#### Consumables and Related Services for Reprocessing of Reusable Medical Devices (CRS-RRMD) - 010

- Coverage: Includes <u>consumables and related services</u> used in <u>sterilising departments</u> for the <u>reprocessing of reusable medical devices</u>
- *Term:* 3-year principal period with 2 x 2-year option (3+2+2)
- *Categories:* 13 Categories across the range of products
- *Price features:* Free into Store (FIS) statewide contract pricing, and volume/pallet pricing. Single point delivery at HSV Distribution Centres (DC).
- Award: Restricted panel at category level, Conditional Award

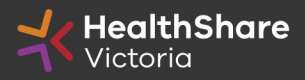

### Luke Dal Santo Procurement Development Analyst

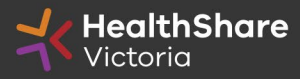

# Tender Response Worksheet (TRW)

- Tender Response Worksheet contains detailed information on the products
- Used for product evaluation in this tender and to submit pricing
- Used to create the future pricing schedule for participating health services (PHS)
- Used to add Referee information for new products

#### Instructions for completion

- Complete **<u>all</u>** requested information in the requested format
- Mandatory data missing = Product won't be awarded
- Include units as required/applicable
- Find the subcategory for your product
- The "Commercial", "Clinical" and "Supply Chain" tabs are linked for each Category by the Grey (Formula driven) Cells. Do not override or delete these formulas and do not add or delete columns, or individual cells
- To add rows (if >200 products per category) ensure that rows are added to the bottom of the "Commercial", "Clinical" and "Supply Chain" tabs & all formulas "fill down". Contact HSV if required

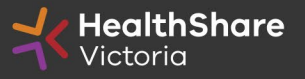

# Data Integrity in TRW

- Poor quality information will be returned for correction:
  - UNSPSC (at least to class level xx xx xx 00)
  - UOM descriptor must be reflective of GS1 Packaging Type descriptor (e.g. 'carton' not 'sleeve')
  - ARTG must have a number or be listed as EXEMPT
  - Country of Manufacture must be populated and reflective of GS1 code lists (e.g. 1: Australia, not Aust, not Victoria, not Brunswick – e.g. 2: United States, not USA or America or Iowa)
  - Ordering part numbers must be complete
- This is not an opportunity to review your price ensure it is correct (and the Net Content is correct) at time of submission
- Any delay in the evaluation process due to poor quality data may result in HSV deeming your response non-complying and set it aside from further evaluation

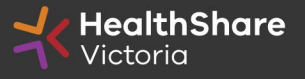

# **Product References**

\*NB this is not company information references

#### Reference sites are required for:

- Products that are not on the current HSV contract
- Minimum two (2) clinical or product user referees per product or product range

#### **Referees must:**

Ē

- Be clinical or product end users
- Be from private or public hospitals within Australia (or as otherwise accepted by the PRG)
- Be included in the referee details section of the Tender Response Worksheet
- Have no conflict of interest
- Be informed and agree to provide reference to HSV
- Be provided in the Tender Response Worksheet

Samples to Deliver to: <u>Direct delivery to HSV New Second DC at 8-12 Ordish Road, Dandenong South VIC 3175</u> (HealthShare Victoria Dandenong South Distribution Centre).

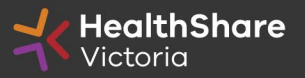

### Distributors

#### **Respondents nominating Distributors must:**

- Provide HSV with a copy of the nomination letter
- Provide details for all products available through the Distributor
- Inform Distributors of the ITS outcome prior to contract commencement
- Update Distributors with accepted contract amendments throughout the contract term

#### Successful respondents are directly accountable for:

- Legal obligations under contract
- Product availability (backorders, recalls)
- HSV Sales reports and Stock on Hand reports
- Product availability
- Sales reports
- Correct invoice pricing

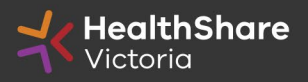

### Stanley So Master Data Manager

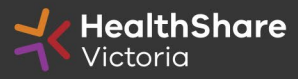

# National Product Catalogue (NPC) Fast Track

- NPC Fast Track Response available to suppliers who are already publishing on the NPC
- All Clinical information needs to be populated.
- If GTIN is published on the NPC and up to date, we will draw the following from the NPC:
  - Manufacturer Name;
  - Manufacturer Part Number;
  - ARTG ID;
  - UNSPSC;
  - Country of Origin;
  - Supply chain data
- Consideration: Ensure you have been made NPC Ready with HealthShare Victoria (HSV) so we can view your data. The NPC Fast Track option is not available if you are not NPC Ready.
- Contact GS1 Supplier Engagement Team to confirm: NPC.SupplierEngagement@gs1au.org

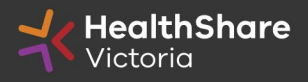

# Supply Chain Data Attributes

- HSV has expanded to provide supply chain services to health services.
- Attributes required include:
  - Product level hierarchy, dimensions, weights, pallet information, dangerous goods

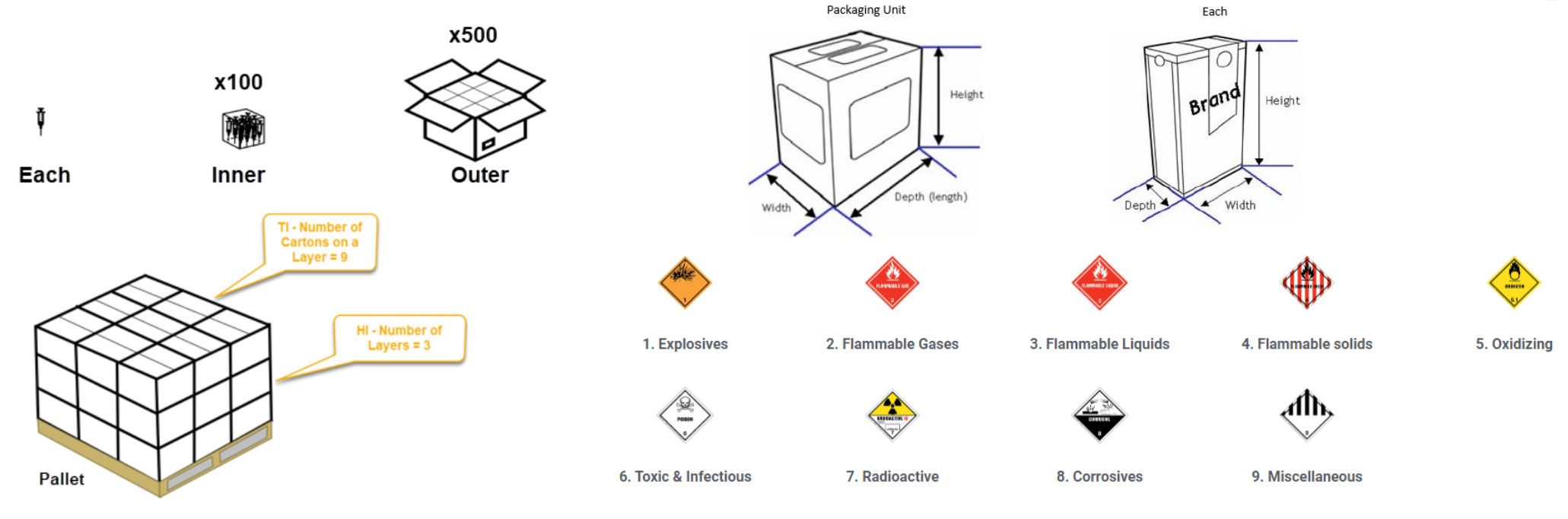

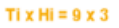

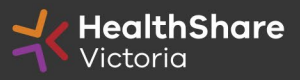

# Supply Chain Data Attributes

### Instructions for completion

- Complete **<u>all</u>** requested information
  - Mandatory data missing = Product won't be awarded
- All tabs linked in the TRW. <u>Do not override or delete these formulae and do not</u> add or delete columns, or individual cells
- To add rows, ensure that rows are also added to all tabs (Commercial, Clinical and Supply Chain) & all formulae "fill down". Contact HSV if required
- Provide responses in the requested format and units
  - Dimensions in mm & weights in kg

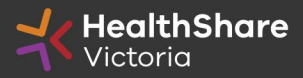

### Trang Tran Supply Chain Clinical Data Specialist

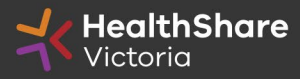

### **MAJOR NOUN MINOR NOUN** PROPERTY 1 PROPERTY 2 PROPERTY 3 PROPERTY 4 PROPERTY 5 PROPERTY 6... (BRAND NAME) MANUFACTURER PART NUMBER/ITEM NUMBER

- 1. Product description will start with a **major noun, minor noun and followed by adjectives** or properties (from Clinical TRW worksheet) to further describe the product
- 2. Brand name as visible on the packaging will be enclosed in brackets (BRAND AAA)
- 3. The manufacturer part number (*not supplier part number*) will be included at the end unless the product has a printed item number visible on the packaging. The manufacturer part number or item format will be displayed as per printed on the packaging.
  - Spacing and symbols (.,/\*+) will be retained as is.
    - Source 1: 1234ABC
    - Source 2: 1234 abc
    - Packaging: 1234-ABC
    - Final MPN > 1234-ABC

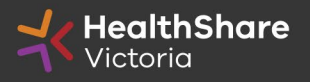

- 4. Description string will be devoid of commas and symbol unless to represent the strengths
  - & = **AND**
  - + = WITH
  - / = **OR** unless it's to represent a strength
- 5. Description will be in **UPPER CASING** except for the unit of measurement
- 6. All measurement units will be displayed as per **SI Units** (metric) with no spacing between the value and unit.
  - The unit will be expressed in lower casing (1cm x 5cm) with a lower-case x to separate the dimensions, unless specified otherwise by the SI system (ie. L= litre)

#### METRIC SYSTEM EXACT EQUIVALENTS

| Length: | 1 meter (m)       | = | 100 centimeters (cm)                  |
|---------|-------------------|---|---------------------------------------|
| 0       | 1 meter (m)       | = | 1000 millimeters (mm)                 |
|         | 1 kilometer (km)  | = | 1000 meters (m)                       |
| Mass:   | 1 gram (g)        | = | 1000 milligrams (mg)                  |
|         | 1 kilogram (kg)   | = | 1000 grams (g)                        |
|         | 1 metric ton      | = | 1000 kilograms (kg)                   |
| Volume: | 1 liter (L)       | = | 1000 milliliters (mL)                 |
|         | 1 liter (L)       | = | 10 deciliters (dL)                    |
|         | 1 milliliter (mL) | = | 1 cubic centimeter (cm <sup>3</sup> ) |
|         | 1 milliliter (mL) | = | 1 cubic centime                       |

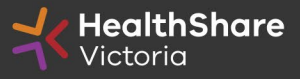

- 7. Where required, a maximum of **2** decimal places will be displayed
- 8. For unit of measurements specific to a type of product, they will be represented as per below:
  - Gauge (needle): G
  - French Gauge (catheter): **Fr**
- 9. Unit of Measure and Unit of Issue are excluded from the description to keep the description item specific
- 10. Description will be up to a maximum of **140** characters in length, inclusive of spacing
- 11. All words in the description will follow the **Australian English** spelling as defined in the Macquarie Dictionary

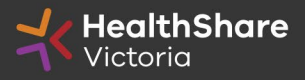

**Structure: MAJOR NOUN MINOR NOUN** PROPERTY 1 PROPERTY 2 PROPERTY 3 PROPERTY 4 PROPERTY 5 PROPERTY 6... (BRAND NAME) MANUFACTURER PART NUMBER/ITEM NUMBER

**Example**: **BLADE SURGICAL** CARBON-STEEL 10cm x 8mm SIZE 10 SINGLE-USE STERILE (BRAND AAA) 1234-ABC

- Major Noun: **BLADE** (<u>Expressed as the singular</u>)
- Minor Noun: SURGICAL
- Properties: CARBON STEEL
- Properties: **10cm x 8mm**
- Properties: SIZE 10
- Properties: **SINGLE-USE**
- Properties: **STERILE**
- Brand: (BRAND AAA) (Always enclosed in brackets, as visible on the packaging)
- Item number (as visible on the packaging)/Manufacturer Part Number : 1234-ABC

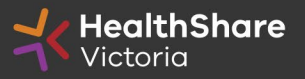

# HSV Procurement Portal (Jaggaer)

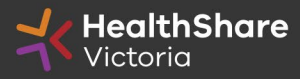

### **Procurement Portal**

Tender document download, tender related questions, and tender submission from the HSV Procurement Portal ONLY

Register/Access at <u>healthsharevic.org.au</u>

Each HSV Procurement Portal company account has <u>one superuser</u> responsible for managing subusers, <u>including visibility of the EOI</u> <u>documentation</u>

Technical Issues?

Contact HSV Procurement Portal (Jaggaer) Customer Support Phone: 02 8074 8627 Email: <u>customersupport@jaggaer.com</u>

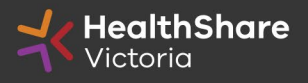

#### **New User?** Go to <u>healthsharevic.org.au</u> and click *Register*

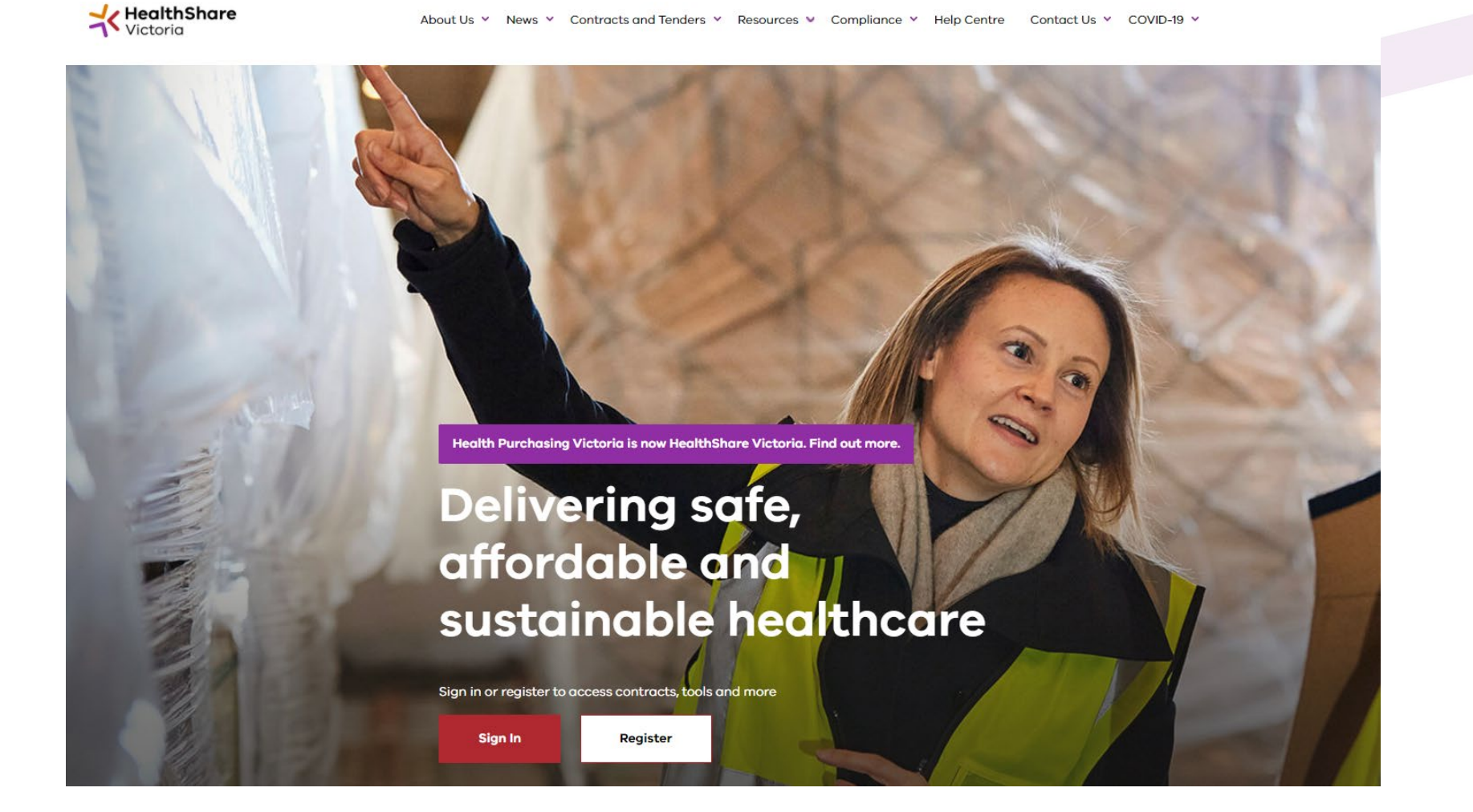

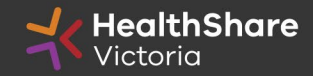

#### Register

Welcome to HealthShare Victoria's website. To register for an account to access targeted content, please register as a supplier or health service below.

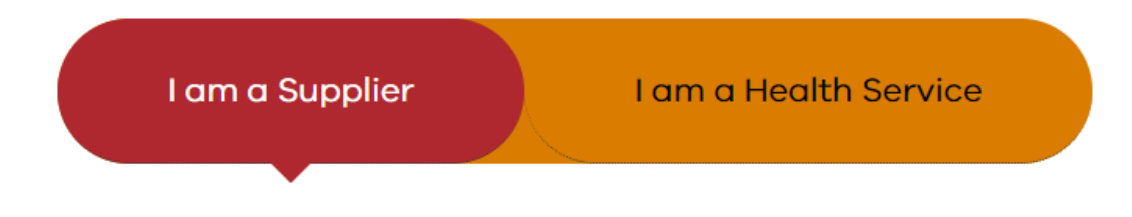

#### Email (required)

Please use an organisation specific email, or contact HSV for assistance.

#### ABN or ACN (required)

Please use your company's ABN or ACN number. No spaces, comma, or dash. Example

#### Next

#### To create your account:

- 1. Select the "I am a Supplier" option
- 2. Enter your business specific email address
- 3. Click "Next"

**Complete your registration** and you will receive a new account email with a password setup link

Important! Tender under the ABN that would sign the contract!

#### New distributors should register a separate account.

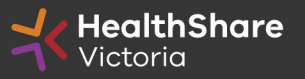

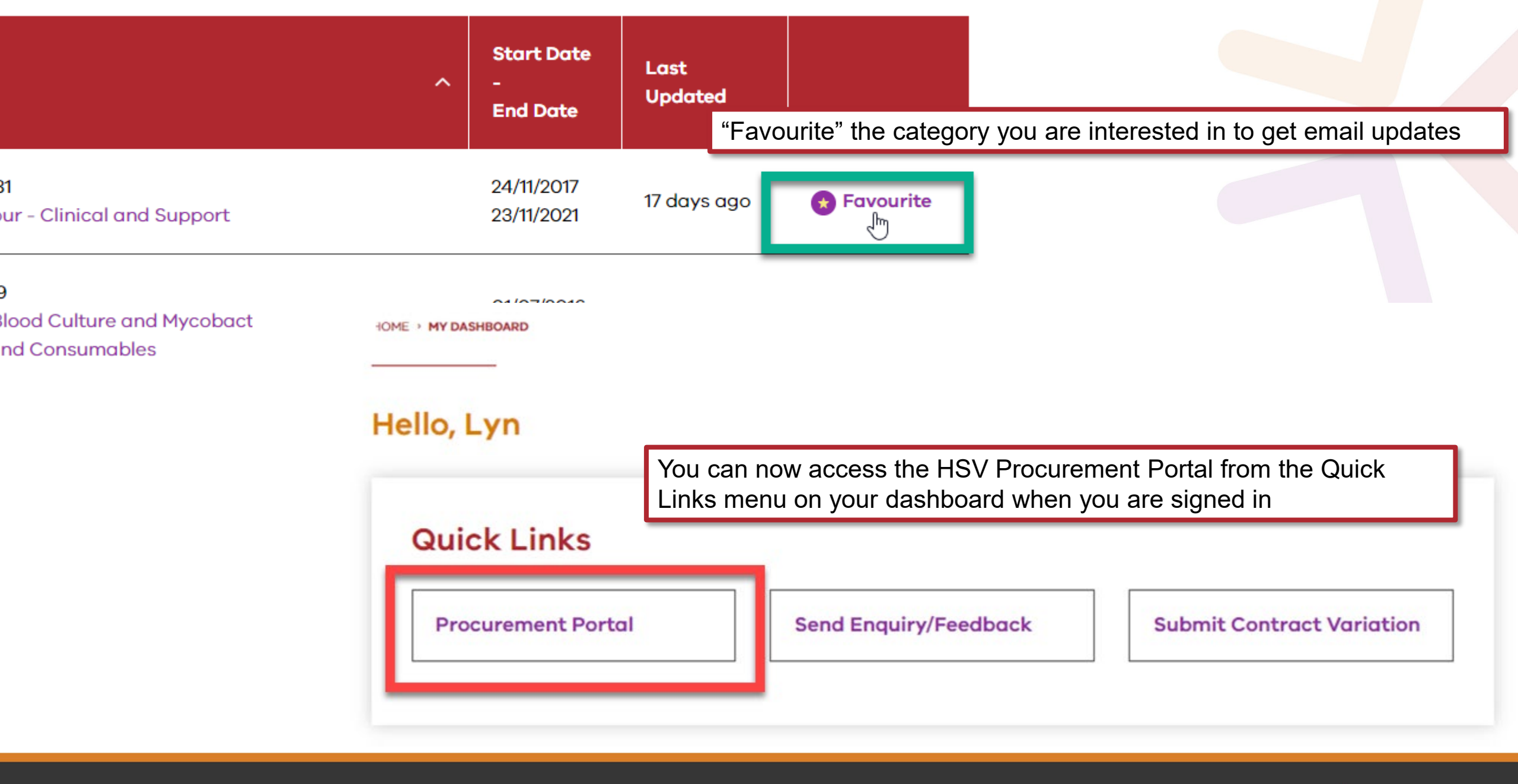

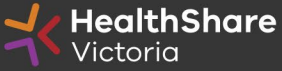

### You will be directed to the Procurement Portal where you can access any open RFx or edit your personal profile

| K Hea          | <b>ilthShare</b><br>oria |                   |                                |       | For technical support, please contact the Ja<br>If you are in Australia please ca<br>If you are outside of Australia, please (click here) for overseas<br>Email: customersuppo |       |
|----------------|--------------------------|-------------------|--------------------------------|-------|----------------------------------------------------------------------------------------------------|-------|
| Main Dashboard |                          |                   |                                |       |                                                                                                    | 0 0   |
| My Runni       | ng Surveys               | . 🗆 .             | م New Messages (last 30 days)  | . E 1 | I My RFQs with Pending Responses                                                                                                    | . 🖻 . |
| (i) No Scorec  | eards to display         |                   | ① No Unread Messages           |       | (i) No RFQs to display                                                                                                    |       |
| RFx Open       | to All Suppliers         | . 🗩               | My RFIs with Pending Responses | . 🖃   | 😳 Quick Links                                                                                                    |       |
| Currer         | ntly Open                | Next Closing Date |                                |       | - Standard Links                                                                                                    |       |
| RFI            | 2                        | 15/01/2021 14:00  | () No RFIs to display          |       | My Contracts                                                                                                    |       |
| RFQ            | 2                        | 13/01/2021 23:59  |                                |       | Projects                                                                                                    |       |
|                |                          |                   |                                |       | My RFIs                                                                                                    |       |
|                |                          |                   |                                |       | My RFQs                                                                                                    |       |
|                |                          |                   |                                |       | Profile                                                                                                    |       |
|                |                          |                   |                                |       | - Custom Links                                                                                                    |       |

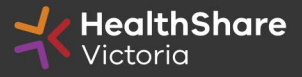

#### If you are the Super User you will receive all system alerts. Add additional contact email addresses to yours using ; as a separator. • User: Active **Division:** Division × Cancel **User Details** \* Last Name Smith \* First Name Jane User Status Active User Tag for Codes \* Email j.smith@example.com 01557330165 \* Telephone Number Mobile Phone Number must start with '+' and contain digits from 0 to 9 (min 8 max 15) with no spaces. The first number +61410000000 can not be 0. Division Division Department -- • Role 3m australia Username

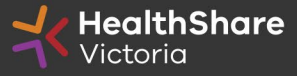

~

\* Preferred Language

\* Time Zone

English (UK) 🗸

(GMT +10:00) Sydney, Canberra, Melbourne

#### From the Portal click on the 'RFQ' line within the 'RFx Open to All Suppliers'

| <b>HealthShare</b><br>Victoria |                   |                                |      | For technical suppor<br>If you are<br>If you are outside of Australia, please (c | t, please contact the Jaggaer helpd<br>e in Australia please call: 02 8074 86<br>lick here) for overseas phone numb<br>Email: customersupport@jaggaer.c |
|--------------------------------|-------------------|--------------------------------|------|----------------------------------------------------------------------------------|----------------------------------------------------------------------------------------------------|
| Main Dashboard                 |                   |                                |      |                                                                                  | 0 4                                                                                                    |
| My Running Surveys             | . 🖃 .             | 📣 New Messages (last 30 days)  | . Ξ. | My RFQs with Pending Responses                                                   | . 🖃                                                                                                    |
| (i) No Scorecards to display   |                   | No Unread Messages             |      | (i) No RFQs to display                                                           |                                                                                                    |
| RFx Open to All Suppliers      | . 🖃               | My RFIs with Pending Responses | . =  | 🔁 Quick Links                                                                    | . 🖻 .                                                                                                    |
| Currently Open                 | Next Closing Date | C No DElata diselar            |      | - Standard Links                                                                 |                                                                                                    |
| RFI 2                          | 15/01/2021 14:00  | U NO KEIS IO DISPINY           |      | My Contracts                                                                     |                                                                                                    |
| RFQ 2                          | 13/01/2021 23:59  |                                |      | Projects                                                                         |                                                                                                    |
|                                |                   |                                |      | My RFIs                                                                          |                                                                                                    |
|                                |                   |                                |      | My RFQs                                                                          |                                                                                                    |
|                                |                   |                                |      | Profile                                                                          |                                                                                                    |
|                                |                   |                                |      |                                                                                  |                                                                                                    |

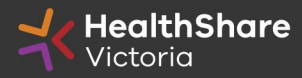

Select the tender you would like to express interest in

| * Heo            | a <b>lthShare</b><br>oria         |              |                                    |          |
|------------------|-----------------------------------|--------------|------------------------------------|----------|
| My RFQs RF       | Qs Open to All Suppliers          |              |                                    |          |
|                  |                                   |              |                                    |          |
| Enter Filter (t) | rpe to start search)              |              |                                    |          |
| Code             | Title                             | Project Code | Time limit for Expressing Interest | ▲ Status |
| 1 rfq_978        | BRHS Kitchen Asset Upgrade        | tender_7531  | 13/01/2021 23:59                   | Running  |
| 2 rfq_992        | ITS2020-071 Rehab Supply Services | tender_9530  | 25/01/2021 15:00                   | Running  |
| Total 2          |                                   |              |                                    |          |

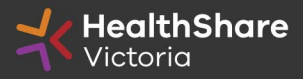

| Click on 'Express Interest' | . This is the only wa | ay to access the event. |
|-----------------------------|-----------------------|-------------------------|
|-----------------------------|-----------------------|-------------------------|

| <b>HealthShare</b><br>Victoria                                                                                                    |                                              | For technical support, please contact the Jaggaer help<br>If you are in Australia please call: 02 8074 i<br>If you are outside of Australia, please (click here) for overseas phone num<br>Email: customersupport@jaggaer |  |
|----------------------------------------------------------------------------------------------------|----------------------------------------------|----------------------------------------------------------------------------------------------------|--|
| <ul> <li>RFQ: rfq_992 - ITS2020-071 Rehab Supply Services</li> <li>Project: tender_9530 - ITS-2020-071- Rehab Supply Services</li> <li>Closing Date: 25/01/2021 15:00:00</li> </ul> |                                              | Running                                                                                                    |  |
|                                                                                                    |                                              | Express Interest X Decide Later Printable View                                                                                                    |  |
| Response Status                                                                                                    |                                              |                                                                                                    |  |
| Response Status<br>No Response Prepared                                                                                                    |                                              |                                                                                                    |  |
| Overview                                                                                                    |                                              |                                                                                                    |  |
| Code<br>rfq_992                                                                                                    | Title<br>ITS2020-071 Rehab Supply Services   |                                                                                                    |  |
| Description                                                                                                    | Supplier Access<br>RFQ Open to All Suppliers |                                                                                                    |  |

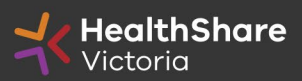

#### To populate the content of your tender response, click on 'Create Response'

| Back to List                                                                                                    |                                                                                                    |
|----------------------------------------------------------------------------------------------------|----------------------------------------------------------------------------------------------------|
| RFQ: rfq_95 - Tender B<br>Project: fander_133 - Tender Briefing -<br>Closing Date: 14/03/2016 14:00:00<br>Response Last Submitted On: Not Sub                                                                                                    | efing - Surgical Gloves Test ITS and a set ITS and a set I |
| Warning: You have 1 unread B                                                                                                    | er Attachment(s). Please click here to read the file(s) before submitting your response.                                                                                                    |
| FQ Details Messages (Unread 0)                                                                                                    |                                                                                                    |
| ttings Buyer Attachments (1) My Res                                                                                                    | unse User Rights                                                                                                    |
| + View Response Index Only                                                                                                    |                                                                                                    |
| View Response Index Only     I. Qualification Response (q     I.1 1. READ ME FIRST - SUPPLI                                                                                                    | estions: 120 ) Rs TIPS FOR COMPLETING YOUR RESPONSE - Question Section                                                                                                    |
| View Response Index Only  1. Qualification Response (q  1.1 1. READ ME FIRST - SUPPLI Note                                                                                                    | estions: 120 ) RS TIPS FOR COMPLETING YOUR RESPONSE - Question Section Note Details                                                                                                    |
| View Response Index Only     1. Qualification Response (q     1.1 1. READ ME FIRST - SUPPLI     Note 1.1.1 Requirement Attachment                                                                                                    | estions: 120 )  RS TIPS FOR COMPLETING YOUR RESPONSE - Question Section  Note Details  Please note that we have uploaded attachments in the technical envelope.  Companies must download these documents and consider the details before they complete their response                                                                                                    |
| View Response Index Only     1. Qualification Response (q     1.1 1. READ ME FIRST - SUPPLI     Note     Note     1.1 Requirement Atlachment     1.2 Note:                                                                                                    | estions: 120 )  RS TIPS FOR COMPLETING YOUR RE SPON SE - Question Section  RS TIPS FOR COMPLETING YOUR RE SPON SE - Question Section  Note Defails  Please note that we have uploaded attachments in the technical envelope.  Companies must download these documents and consider the details before they complete their response  USE THE ONLINE 'HELP FOR RESPONDENTS' FUNCTION – The content is designed to explain the eSourcing platform in business terms, allowing you to quickly understand the features and benefits of the software.                                                                                                    |
| View Response Index Only  1. Qualification Response (q  1.1.1. READ ME FIRST - SUPPLI Note  1.1.1. Requirement Attachment  1.1.2. Note:  1.1.3. Note:                                                                                                    | estions: 120)<br>RSTERESTOR COMPLETING YOUR RESPONSE - Question Section<br>RSTERESTOR COMPLETING YOUR RESPONSE - Question Section<br>Note Details<br>Please note that we have uploaded attachments in the technical envelope.<br>Companies must download these documents and consider the details before they complete their response<br>USE THE ONLINE HELP FOR RESPONDENTS' FUNCTION – The content is designed to explain the eSourcing platform in business terms, allowing you to quickly understand the features and benefits of the software.<br>SAVE REGULARLY - For security reasons your access to the portal will time out; if inactive for 15 minutes if you do not click "save" within this time. Failure to do so means you reak to one maintain security and tender integrity and cannot be changed. NOTE: typing does not mean you are active on the optime out file software.                                                                                                    |
| View Response Index Only  1. Qualification Response (q  1.1 1. READ ME FIRST - SUPPLI Note  1.1.1 Requirement Attachment 1.1.2 Note: 1.1.3 Note: 1.1.4 Note:                                                                                                    | estives to 20 years of 20 years of 20 year |
| View Response Index Only  1. Qualification Response (q  1.1 1. READ ME FIRST - SUPPLI Note  1.1.1 Requirement Attachment  1.1.2 Note:  1.1.3 Note:  1.1.4 Note:  1.1.5 Note:                                                                                                    | estine to 20 of 20 of 20 |
| View Response Index Only  1. Qualification Response (q  1.1.1 READ ME FIRST - SUPPLI Note  1.1.2 Note:  1.1.3 Note:  1.1.4 Note:  1.1.5 Note:  1.1.6 Note:                                                                                                    | estions: 120)<br>EXECUTED AND AND ESPONSE - Question Section<br>EXECUTED AND AND ESPONSE - Question Section<br>EXECUTED AND AND ESPONSE - Question Section<br>EXECUTED AND AND AND AND AND AND AND AND AND AN                                                                                                    |
| View Response Index Only           • 1. Qualification Response (qualification Response)           • 1.1 1. READ ME FIRST - SUPPLINATE           Note           1.1.1 Requirement Attachment           1.1.2 Note:           1.1.3 Note:           1.1.4 Note:           1.1.5 Note:           1.1.6 Note:           1.1.7 Note: | estions: 120)<br>FOR COMPLETING YOUR RESPONSE - Question Section<br>No for balls<br>Place note that we have uplaaded attachments in the technical envelope.<br>Organice must downlead attachments in the technical envelope.<br>Organice must downlead tachments in the technical envelope.<br>Organice must downlead tachments in the technical envelope.<br>Organice must downlead tachments in the technical envelope.<br>Organice must downlead these downleads attachments in the technical envelope.<br>Organice must downlead tachments in the technical envelope.<br>Organice must downlead these downleads attachments in the technical envelope.<br>Organice must downlead these downleads at technical envelope.<br>Place resure that yop up's rescrity reascrity reascrity reascrits you access to the portal will 'inscrite for 15 minutes, the port will in this inscrite for 15 minutes, they port will this time. Failure to do so means you it is loain attain security and tender integrity and cannot be changed. NOTE: typing does not mean you are active on the portal and lose ary unsaved information eavy to avoid last minute fine pressure).<br>Place resure that yop up's are NOT blocked on you browser. Should you be integrite for 15 minutes, the portal will integrite you are able to see this in order to dick the Refetent link in this yop up's you are not discorrected from the portal and lose ary unsaved information.<br>Place substit you pressure utile to lest minute/hours before the deadline (fyou experience connection problems you will miss the deadline. Aways upload generic information eavy to avoid last minute fine pressure).<br>Place SUBMIT your RESPONSE when completed. This will submit your response to the beyert faile will not mean reservering information.<br>Ho Buyer makes ary dranges to the settings and questions areas of a liveluming tender, supplies MUST teopolish the tresponse – this is to ensure that tho your you ary receive a message prompt from the Buyer – generally this will information.                                          |

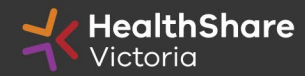

#### SAVE REGULARLY.

Ę

If you are inactive on the site for more than 15 minutes you will need to sign in again and any unsaved data will be lost.

| - RFG  | 2: rfg 95 - Tender Bri                | efing - Surgical Gloves Test ITS                                                    | Running                 |
|--------|---------------------------------------|-------------------------------------------------------------------------------------|-------------------------|
| Projec | t: tender_133 - Tender Briefing - Su  | gical Gloves Test ITS                                                               |                         |
| Respo  | nse Last Submitted On: Not Subm       | ted Yet                                                                             |                         |
| Edit I | Mode                                  |                                                                                     | $\frown$                |
|        |                                       |                                                                                     | Save and Refurn         |
|        |                                       |                                                                                     | 💕 Validate Response     |
| 2, Tec | hnical Response (question             | : 34 }                                                                              |                         |
| 2.1    | QUALITY MANAGEMENT - Sec              | ion of Profile Questions                                                            |                         |
|        | Question                              | Pesenpuon                                                                           | Response                |
| 2.1.1  | Quality Management                    | * Please state whether your organisation has a certified Quality Management System? | ~                       |
| 242    | Quality Management                    | Please attach a current certificate for your certified Quality Management System    | + Click to attach file: |
| 2.1.2  |                                       |                                                                                     |                         |
| 2.1.2  | Quality Management                    | Please state the expiry date of your certificate for your Quality Management System | dd/mm/yyyy              |
| 2.1.2  | Quality Management Quality Management | Please state the expiry date of your certificate for your Quality Management System | dd/mm/syyy              |

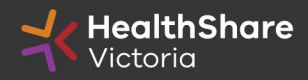

| _ | - |
|---|---|
| = | = |
|   |   |

| <b>⊬</b> Bad              | k to List                                                                                                    |                                                                                                    |                  |  |  |
|---------------------------|----------------------------------------------------------------------------------------------------|----------------------------------------------------------------------------------------------------|------------------|--|--|
| ✓ RI<br>Pro<br>Clo<br>Res | 1: rfq_95 - Tender Briefing - Surgical Gloves Test ITS<br>tender_133 - Tender Briefing - Surgical Gloves Test ITS<br>pate: 14/03/2014 - 400300<br>rese Last Summined On: Net Submitted Yet                                                                                                    |                                                                                                    |                  |  |  |
| Wa<br>RFQ (               | arning: You have 1 unread b<br>trails Messages (Unread 0)<br>s Buyer Attactment (1 arr)                                                                                                    | Ver Attachment(s). Please click here to read the file(s) before submitting your response.                                                                                                    |                  |  |  |
| My                        | Response Summary                                                                                                    | Submit Response                                                                                                    | $\triangleright$ |  |  |
| 1.                        | Qualification Response                                                                                                    | Missing mandatory responses (87)                                                                                                    |                  |  |  |
| 2.                        | Technical Response                                                                                                    | Missing mandatory responses (23)                                                                                                    |                  |  |  |
| 3.                        | Commercial Response                                                                                                    | Mandatory fields missing (3) Total Price (excluding optional sections) 0                                                                                                    |                  |  |  |
| * \<br>*                  | View Response Index Only 1. Qualification Response (questions: 120 )                                                                                                    |                                                                                                    |                  |  |  |
|                           | 1.1 1. READ ME FIRST - SUPPLIERS TIPS FOR COMPLETING YOUR RESPONSE - Question Section                                                                                                    |                                                                                                    |                  |  |  |
|                           | Note                                                                                                    | Note Defails                                                                                                    |                  |  |  |
| 1.1.1                     | Requirement Attachment                                                                                                    | Please note that we have uploaded attachments in the technical envelope. Companies must download these documents and consider the details before they complete their response                               |                  |  |  |
| 1.1.2                     | Note:                                                                                                    | USE THE ONLINE 'HELP FOR RESPONDENTS' FUNCTION - The content is designed to explain the eSourcing platform in business terms, allowing you to quickly understand the features and benefits of the software. |                  |  |  |
| 1.1.3                     | 1.3 Note: SAVE REGULARLY - For security reasons your access to the portal will "time out" if inactive for 15 minutes if you do not click "save" within this time. Failure to do so means you risk losing your work. This is to maintain security and tender integrity and cannot be changed. NOTE: typing does not mean you are active on the portal! |                                                                                                    |                  |  |  |

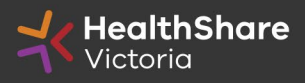

#### If you need to send a clarification question to HSV use the secure messaging function

| RFQ: rfq_95 - Tender Briefing - Surgical Gloves Test<br>Project: tender_133 - Tender Briefing - Surgical Gloves Test ITS<br>Closing Date: 14/03/2016 14:00:00 | st ITS                 | Running                             |
|----------------------------------------------------------------------------------------------------|------------------------|-------------------------------------|
| Response Last Submitted On: Not Submitted Yet                                                                                                    |                        | Send Message Save as Draft X Cancel |
| lessage                                                                                                    |                        |                                     |
| ubject                                                                                                    | Message                |                                     |
|                                                                                                    |                        | Ø Attachments                       |
| Attachment Name                                                                                                    | Attachment Description | Comments                            |
| No     Attachments                                                                                                    |                        |                                     |

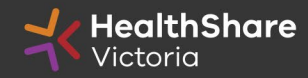

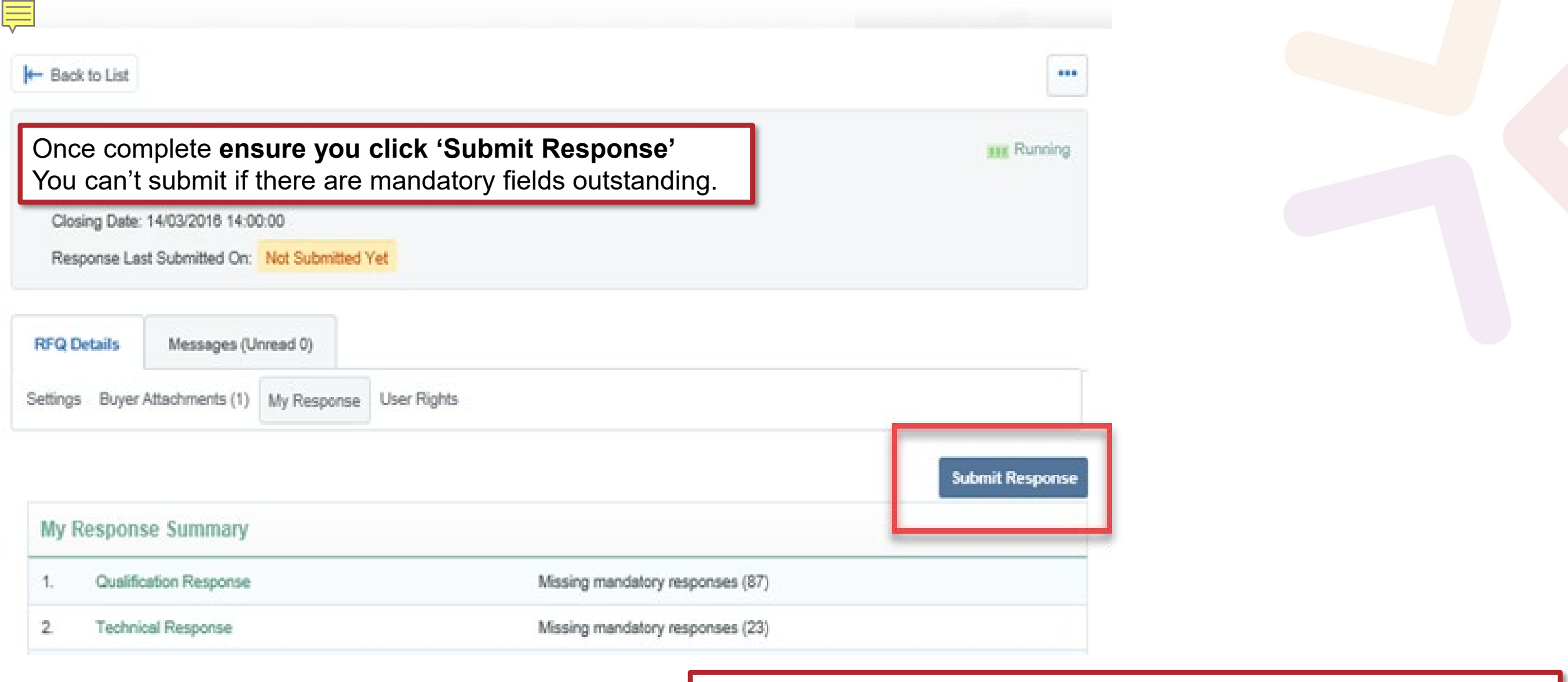

Note that responses – including pricing – are sealed until tender close. Your response is locked and inaccessible to the buyer until then.

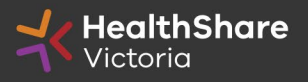

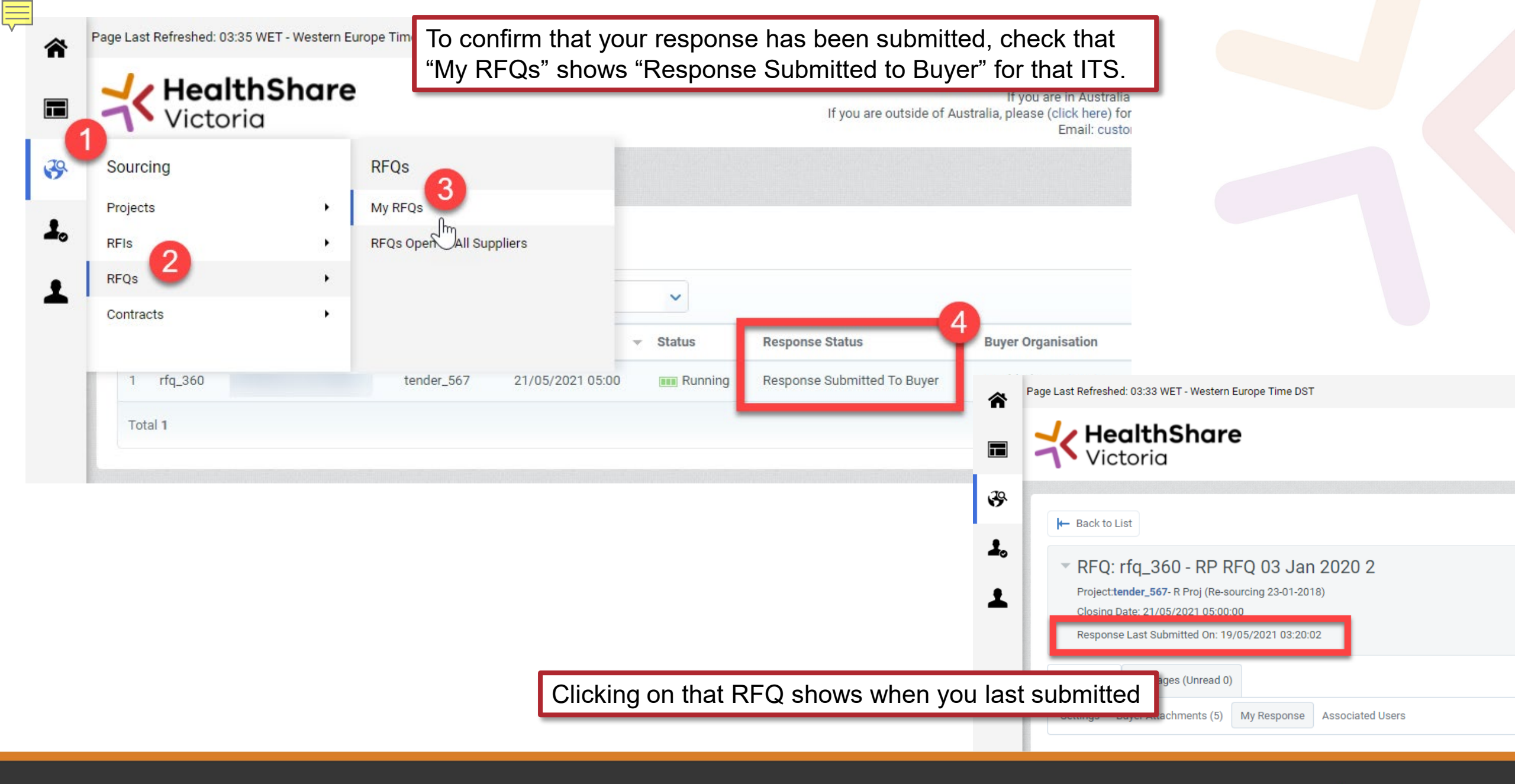

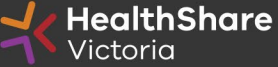

# **Tips for Responding**

- Do <u>not assume</u> your company is known or well known by the evaluators – <u>provide all requested information</u>
- Do not use acronyms or abbreviations
- Do *not cross-refer* to other questions or answers in your responses
- Remember to <u>save regularly</u>
- <u>Submit early</u> you can overwrite your information up to the time of closing. Late submissions can only be accepted if they meet the strict conditions of the *ITS Late Responses* clause
- <u>Multiple users working on a submission can cause errors and</u> <u>delays. It is strongly recommended that only one user be logged on</u> <u>at one time to work on a submission.</u>

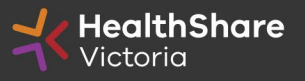

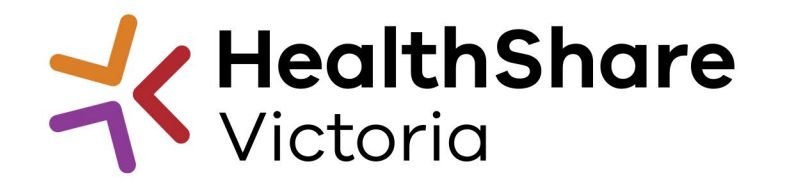

### Questions? Please submit via HSV Procurement Portal

HSV Helpdesk helpdesk@healthsharevic.org.au 03 9947 3900